UTC Fire & Security Americas Corporation, Inc. 1212 Pittsford-Victor Road Pittsford, New York 14534 USA Tel 866.788.5095 Fax 585.248.9185 www.lenel.com

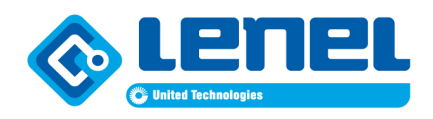

# **BACnet Setup in OnGuard**

#### **Overview**

This document describes how to configure an LNL-4420 access controller to function as a BACnet server in an OnGuard system.

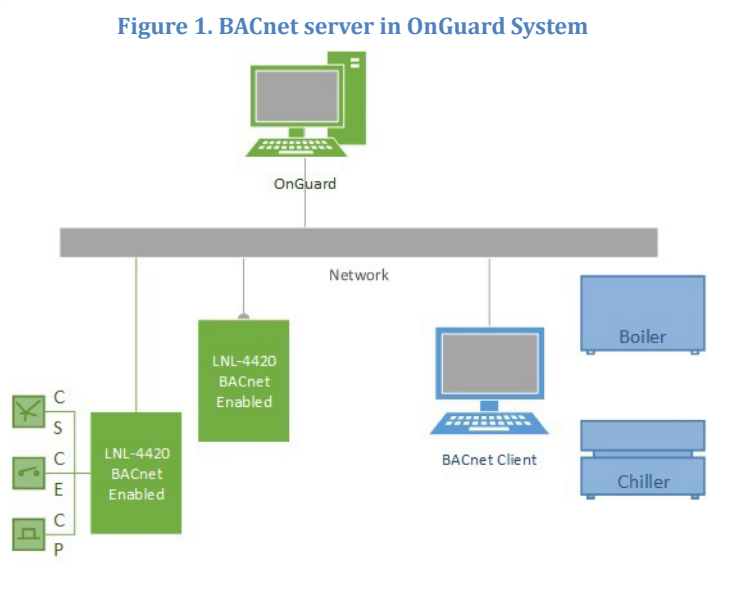

#### Requirements

- With OnGuard 7.3 or later: An LNL-4420 enabled as a BACnet server
- With OnGuard 7.5 or later: An LNL-X4420 enabled as a BACnet server
- Firmware 1.256 or later

# LNL-4420 BACnet Capabilities

Supports 63 points exposed to BACnet:

- Physical inputs Aux Reader inputs and downstream inputs of the alarm panels
- Virtual outputs Configurable state registers (BACnet Control Points) that can be set by OnGuard or the external BACnet clients

# **Configure BACnet in OnGuard**

# **Configure a BACnet Server**

From System Administration, complete the following steps:

1. From the *Access Control* menu, select *Access Panels*, and then LNL-4420.

- 2. On the Options sub-tab:
  - a. Select the **Enable BACnet server** check box.
  - b. Enter the **BACnet server port**.
  - c. Enter the **BACnet device instance**.

#### Figure 2. Enable LNL-4420 as a BACnet server

| Name:                                   |                                                 |
|-----------------------------------------|-------------------------------------------------|
| LNL-X4420                               | ✓ Online                                        |
| Location Primary Connection Secondary O | Connection Options Diagnostics Notes Encryption |
| Ports:                                  | Device count                                    |
| (2) 2-Wire Ports                        | Reader modules: Alarm panels:                   |
| Feature capacity level:                 | 32 32                                           |
| 3 (Normal) 🗸                            | One emistic deter                               |
| Memory:                                 | Not enforced                                    |
| 16 MB                                   | Not enforced                                    |
| PIN tree:                               | Store activation date:                          |
| None                                    | Not enforced                                    |
| None                                    | Timed anti-passback                             |
| OSDP biometrics:                        | Store area anti-passback location               |
| None 🗸                                  | Precision access (reader inclusion)             |
| Auxiliary module type:                  | Elevator support                                |
| None                                    | First card unlock                               |
| Control down                            | HandKey biometrics                              |
| Cardnoiders:                            | Bioscrypt biometrics                            |
| 500                                     | Special area rules                              |
| Assets:                                 | Double card unlock/toggle                       |
| 0                                       | ILS encryption                                  |
| F 1 50000                               | ✓ Enable BACnet server                          |
| Event capacity: 50000                   | BAChet server port:                             |
|                                         | 4/808                                           |
|                                         | BACnet device instance:                         |
|                                         | 1                                               |

The LNL-4420 must be TLS-enabled.

From System Administration, complete the following steps:

- 1. On the LNL-4420 Location sub-tab, click [Configuration Web Page].
- 2. On the Host Communication page, select "TLS if Available" from the **Data Security** drop-down.

Figure 3. Enable TLS Data Security

| lenet            | LNL-4420 Intelligent Dual Reader Controller |                    |           |                                                                                                    |                                                             |  |  |  |  |
|------------------|---------------------------------------------|--------------------|-----------|----------------------------------------------------------------------------------------------------|-------------------------------------------------------------|--|--|--|--|
| Home             |                                             | Host Communication |           |                                                                                                    |                                                             |  |  |  |  |
| Network          | Communication                               |                    |           | 1990 - 1990 - 1990 - 1990 - 1990 - 1990 - 1990 - 1990 - 1990 - 1990 - 1990 - 1990 - 1990 - 1990 - 1990 - 1990 - |                                                             |  |  |  |  |
| Host Comm        | Addresse                                    | 0 -                |           | Use IPv6 Only                                                                                                   |                                                             |  |  |  |  |
| Device Info      | Address.                                    |                    |           | 1010 1998 1999 1993 1993 1993 1993 1993 1993                                                                    |                                                             |  |  |  |  |
| Users            |                                             |                    |           |                                                                                                    |                                                             |  |  |  |  |
| Auto-Save        | Primary Host Port                           |                    |           |                                                                                                    |                                                             |  |  |  |  |
| Restore/Default  | Connection Type:                            | IP Server          | •         | Data Security:                                                                                                  | TLS if Available 🔻                                          |  |  |  |  |
| Apply Settings   |                                             |                    |           |                                                                                                    |                                                             |  |  |  |  |
| Load Certificate | Port Number:                                |                    | 3001      |                                                                                                    |                                                             |  |  |  |  |
| Log Out          | i ortridiliber:                             |                    | 5001      |                                                                                                    |                                                             |  |  |  |  |
| Diagnostic       |                                             |                    | Allow All |                                                                                                    | <ul> <li>Authorized IP Address</li> <li>Required</li> </ul> |  |  |  |  |
|                  | Authorized IP Address                       | -                  |           |                                                                                                    |                                                             |  |  |  |  |
|                  | 🔲 Enable Peer Certifica                     | ate                |           |                                                                                                    |                                                             |  |  |  |  |

#### **Configure the Virtual BACnet Panels**

From System Administration, complete the following steps:

- 1. From the *Access Control* menu, select *Alarm Panels*.
- 2. On the Alarm Panels tab:

- a. Select "Virtual panel" as the **Type**.
- b. Select "Virtual port" as the **Port**.
- c. Select from 0-3 as the **Address**.

| Figure   | 4. | Add | BACnet   | virtual  | panel |
|----------|----|-----|----------|----------|-------|
| I IGUI C |    | muu | Difficie | vii cuui | punci |

| Alarm Panels Alarm Inputs Alarm Output | ts Input/Output Local Linka | age             |                |   |
|----------------------------------------|-----------------------------|-----------------|----------------|---|
| Alarm Panél Panel                      |                             | Name:           | 4420 Virtual 1 |   |
|                                        |                             | Panel:          | LNL-X4420      | ~ |
|                                        | Communicat                  | tion Parameters |                |   |
|                                        |                             | Type:           | Virtual panel  | * |
|                                        |                             | Port:           | Virtual port 🗸 |   |
|                                        |                             | Address:        | 1 *            |   |
|                                        |                             | Encryption:     | None           | ~ |
|                                        |                             |                 |                |   |
|                                        |                             |                 |                |   |
|                                        |                             |                 |                |   |
|                                        |                             |                 |                |   |
|                                        |                             |                 |                |   |
|                                        |                             |                 |                |   |

#### **Configure the Virtual BACnet Points**

Virtual BACnet points are configured in System Administration. (From the *Access Control* menu, select *Alarm Panels*, and then the Alarm Output sub-tab.)

The status of BACnet virtual points can be changed from OnGuard or the external BACnet clients. The alarms for these are logged in Alarm Monitoring regardless of which system changes the point status. Virtual outputs can be thought of as Control Points (memory registers or set/reset flip-flops). Their state can be set using any OnGuard function that can set as an output state, that can then be monitored, all without using an actual physical I/O point. This includes Local I/O, Global I/O, Maps Icons, Action Groups, etc.

Figure 5. Add BACnet virtual points (alarm outputs)

| Alarm Panels Alarm Inputs | Alarm Outputs  | Input/Output Loca | al Linkage                       |  |
|---------------------------|----------------|-------------------|----------------------------------|--|
| Alarm Output              | Alarm Panel    | Panel             | Name: Wirtual Alam Point #1      |  |
| 🞸 Virtual Alarm Point #1  | 4420 Virtual 1 | LNL-X4420         |                                  |  |
| 🙏 Virtual Alarm Point #2  | 4420 Virtual 1 | LNL-X4420         |                                  |  |
| 🙏 Virtual Alarm Point #3  | 4420 Virtual 1 | LNL-X4420         | Duration: 0                      |  |
|                           |                |                   | Always Activate Output           |  |
|                           |                |                   | BACnet 🚽                         |  |
|                           |                |                   | Activate Output During Timezone: |  |
|                           |                |                   |                                  |  |

#### **Expose the Physical Alarm Inputs to BACnet**

Alarm panel inputs (configured as points) can be exposed to external BACnet clients. The status of these points can only be monitored by BACnet.

Configure the alarm inputs in System Administration. From the *Access Control* menu, select *Alarm Panels*, and then the Alarm Inputs sub-tab.

#### **Note:** The alarm panel must be connected to an LNL-4420 or LNL-X4420 with BACnet enabled. For more information please refer to Configure a BACnet Server on page 1. Figure 6. Configure alarm panel input as BACnet point

| Alarm Panels Alarm Inputs Alarm | Outputs Input/Output Loca | al Linkage                                 |
|---------------------------------|---------------------------|--------------------------------------------|
| Alarm Panel                     | Panel                     | Name:                                      |
| 🜠 LNL-1100                      | LNL-X4420                 | Alarm Panel: LNL-1100                      |
|                                 |                           |                                            |
|                                 |                           | Input Number: 1 😴 🛛 🖓 BACnet               |
|                                 |                           | Supervision: Not Supervised, Normally Open |
|                                 |                           | Debounce: Default                          |
|                                 |                           | Hold Time: 0                               |
|                                 |                           | Scheduling                                 |
|                                 |                           | Log Events:                                |
|                                 |                           | Never Mask Always Mask                     |
|                                 |                           | Mask:                                      |
|                                 |                           | Exit/Entry Delay                           |
|                                 |                           | Non - Latch Entry                          |
|                                 |                           | Entry Delay: 0                             |
|                                 |                           | Exit Delay: 0                              |
| I                               |                           | ]                                          |

#### **Expose Reader Interface Auxiliary Inputs to BACnet**

Reader interface or on-board reader auxiliary inputs (configured as points) can be exposed to BACnet. The status of these points can only be monitored by BACnet.

Configure the auxiliary inputs in System Administration. From the *Access Control* menu, select *Readers and Doors*, and then the Aux Inputs sub-tab.

*Note:* The BACnet server option must be enabled on the LNL-4420 or LNL-X4420 to expose the on-board reader auxiliary inputs or reader interface module auxiliary inputs connected to the access panel. For more information please refer to Configure a BACnet Server on page 1.

|                                                                                                    | Figure 7.                                    | <b>Configure re</b>                           | ader aux ir                                                   | put as BAC                                                                             | net p                                       | oint             |   |                       |
|----------------------------------------------------------------------------------------------------|----------------------------------------------|-----------------------------------------------|---------------------------------------------------------------|----------------------------------------------------------------------------------------|---------------------------------------------|------------------|---|-----------------------|
| GLNL-4420 Reader 2<br>IBPW6K1R2 Reader 1<br>IBPW6K1R2 Reader 2<br>IBPW6K1R2 Reader 2<br>IBPRE 2<br>IBPRE 2<br>IBPRE 1 | LNL-4420<br>PW6K<br>PW6K<br>ACUXL<br>ACUXL   | Onboard<br>LNL-1320<br>LNL-1320<br>RRE<br>RRE | Reader<br>(Dual Interface)<br>(Dual Interface)                | Wiegand / Prox<br>Wiegand / Prox<br>Wiegand / Prox<br>Wiegand / Prox<br>Wiegand / Prox | Onb<br>Port 3<br>Port 3<br>Port 2<br>Port 2 | 0<br>0<br>2<br>1 |   | 1<br>0<br>1<br>0<br>0 |
| General Grouping Settings Contr<br>Input 1<br>Input 1 Name:<br>Ext / Entry Delay                                      | ols Aux Inputs Aux Outputs<br>Mask Input 1 D | s Anti-Passback Cou<br>uring Timezone:        | mmand Programmin<br>Never Mask I<br>Always Mask<br>Checkpoint | ng Notes<br>nput 1<br>Input 1                                                          | Hok<br>0                                    | d Time:          |   |                       |
| Non - Latch Entry                                                                                                    | 0                                            |                                               | Supervision:<br>Not Supervised.                               | Normally Open                                                                          | ▼ Deb                                       | ounce:<br>fault  | • |                       |
| Input 2 Name:<br>Exit / Entry Delay                                                                                   | Mask Input 2 I                               | xit Delay:                                    | Never Mask I Always Mask Checkpoint Supervision:              | nput 2<br>Input 2                                                                      | Hok<br>0<br>Deb                             | BACnet           | F |                       |
| Non - Latch Entry                                                                                                    | 0                                            |                                               | Not Supervised,                                               | Normally Open                                                                          | - De                                        | fault            | - |                       |

© 2019 United Technologies Corporation. All rights reserved.

DOC-2000 (7 January 2019)

# **View Virtual Points in a BACnet Explorer**

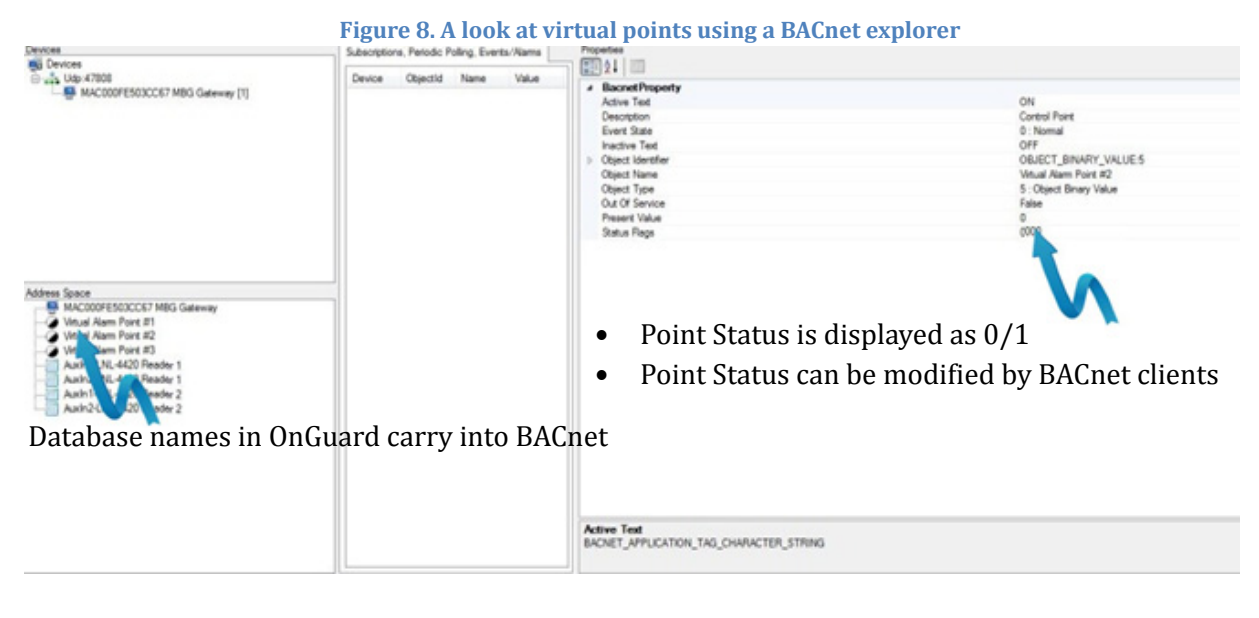

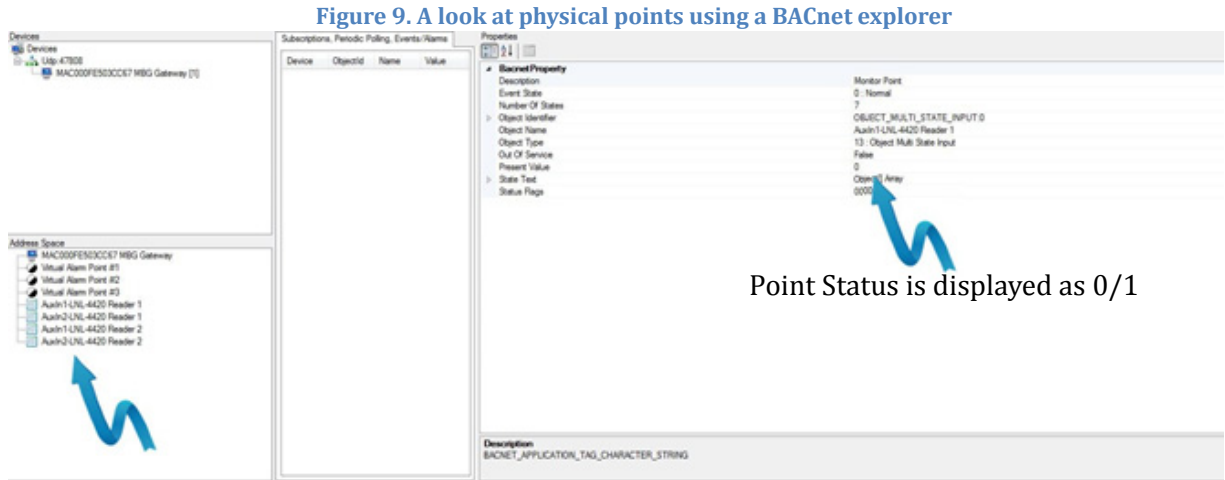

Database names in OnGuard carry into BACnet

# **OnGuard BACnet Use Examples**

- Use OnGuard inputs and status to affect the building automation system.
  - Adjust temperature when employees enter or exit.
  - Turn off air conditioning if a door is propped open.
- Use the building automation system inputs and status to affect the OnGuard system.
  - Change access rights if unsafe conditions are detected (coolant leak, flooding).
  - Allocate available space to optimize HVAC operating costs.
- Report the status of building automation points in OnGuard Alarm Monitoring and Maps.
  - Guards can react to HVAC equipment failures after hours, allowing repair time before the next shift.
- Report status of OnGuard points to the building automation system.

- Understand utilization patterns and employee behavior, and their affect on building systems.